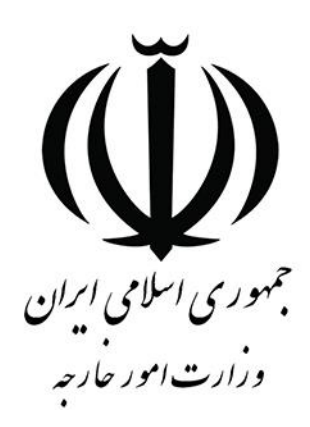

# راهنمای کاربر مدیریت یکپارچه خدمات کنسولی (میخک) درخواست استعلام گواهی نامه رانندگی

#### توجه:

جهت استفاده از خدمات کنسولی برروی سامانه میخک، متقاضی می بایست در ابتدا در سامانه *ثبت نام* و *ثبت* پروفایل را به طور کامل انجام داده و بعد از آن می تواند در سامانه اقدام به ثبت درخواست کنسولی نماید.

| فهرست                              |      |
|------------------------------------|------|
| عنوان                              | صفحه |
| معرفي سامانه ميخک                  | ٣    |
| ورود به سامانه                     | ۴    |
| ورود با رمز عبور یکبار مصرف        | ۶    |
| ورود با رمز عبور ثابت              | ٨    |
| فراموشي كلمه عبور                  | ٩    |
| ثبت پروفایل                        | ١٢   |
| درخواست استعلام گواهی نامه رانندگی | ۱۵   |

#### معرفي سامانه ميخك

با وارد نمودن آدرس <u>mikhak.mfa.gov.ir</u> ابتدا وارد صفحه اصلی شده که به معرفی سامانه میخک (مدیریت یکپارچه خدمات کنسولی) پرداخته شده است. در بالای صفحه قسمت هایی که به صورت منو نمایش داده شده است، با کلیک روی آنها در بخش دوم صفحه به معرفی همان گزینه انتخابی هدایت می شوید.

دکمه «ثبت نام/ ورود به سامانه» برای ورود به صفحه لاگین و در نهایت ورود به بقیه قسمتهای سامانه میباشد.

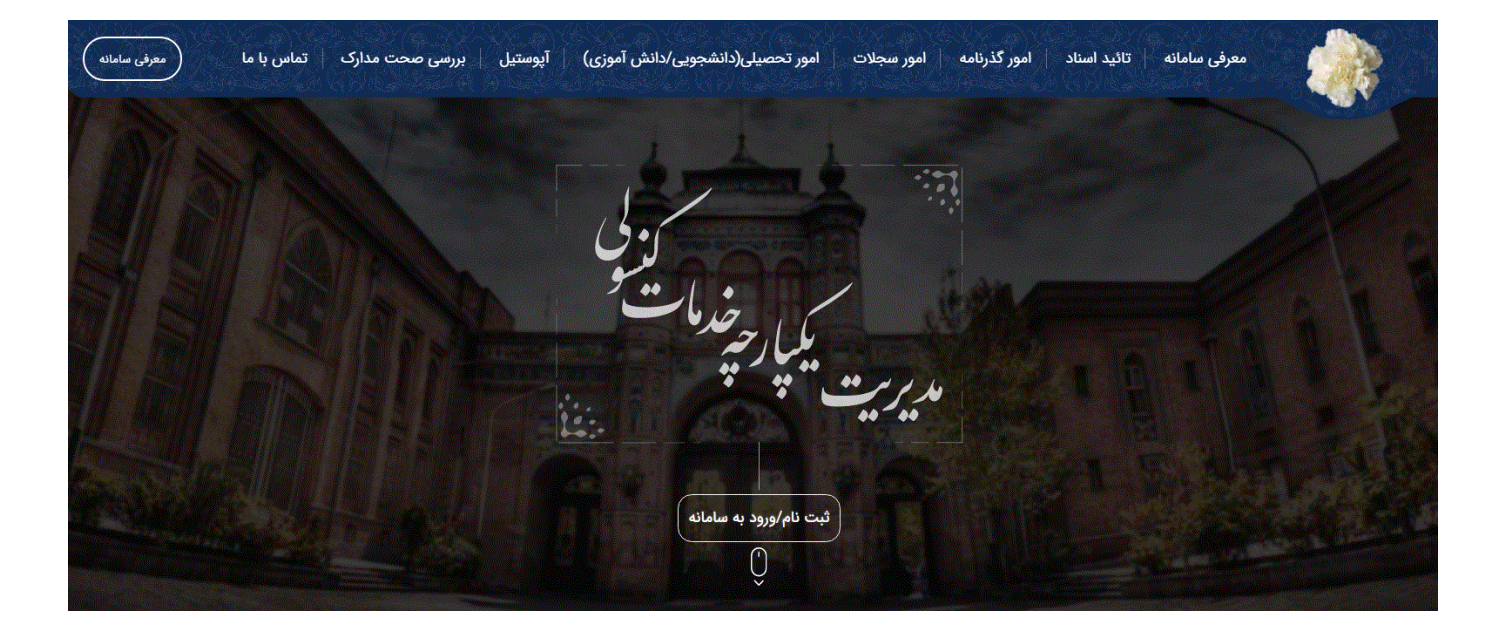

در بخش سوم (Footer) راه های ارتباط و موارد مربوط به سوالات و نظر ها و راهنماها وجود دارد که با کلیک روی هر گزینه به بخش مورد نظر منتقل می شوید.

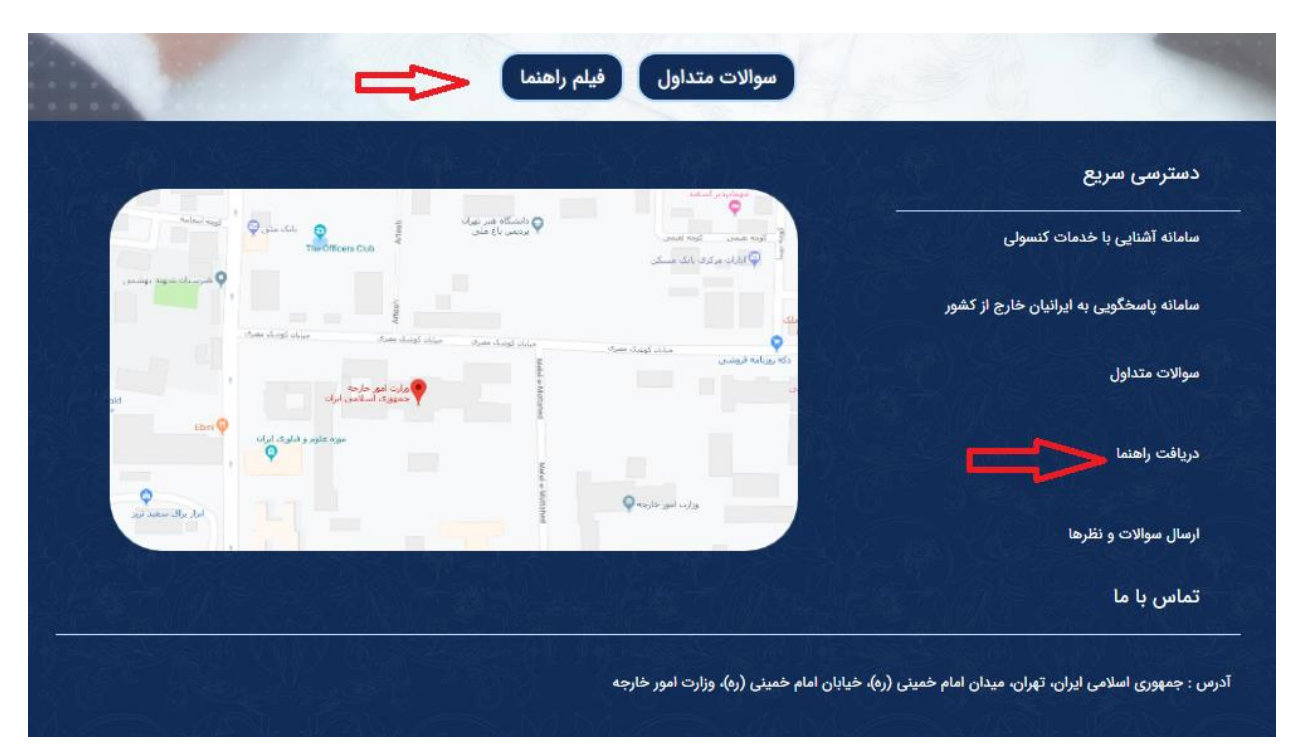

#### ثبت نام / ورود به سامانه

با کلیک روی دکمه ثبت نام/ ورود به سامانه به صفحه لاگین منتقل شده، و با ورود ایمیل و کد ملی و تصویر امنیتی در این صفحه با کلیک روی دکمه دریافت رمز عبور یکبار مصرف به صفحه بعد منتقل شده که در ادامه توضیح داده می شود. دکمه بررسی صحت مدارک و دکمه دریافت راهنمای سامانه فایل راهنما سامانه را نمایش می دهد. دکمه ورود با رمز عبور ثابت این امکان را به کاربر می دهد تا با رمز عبور ثابت و همیشگی به سامانه منتقل شود.

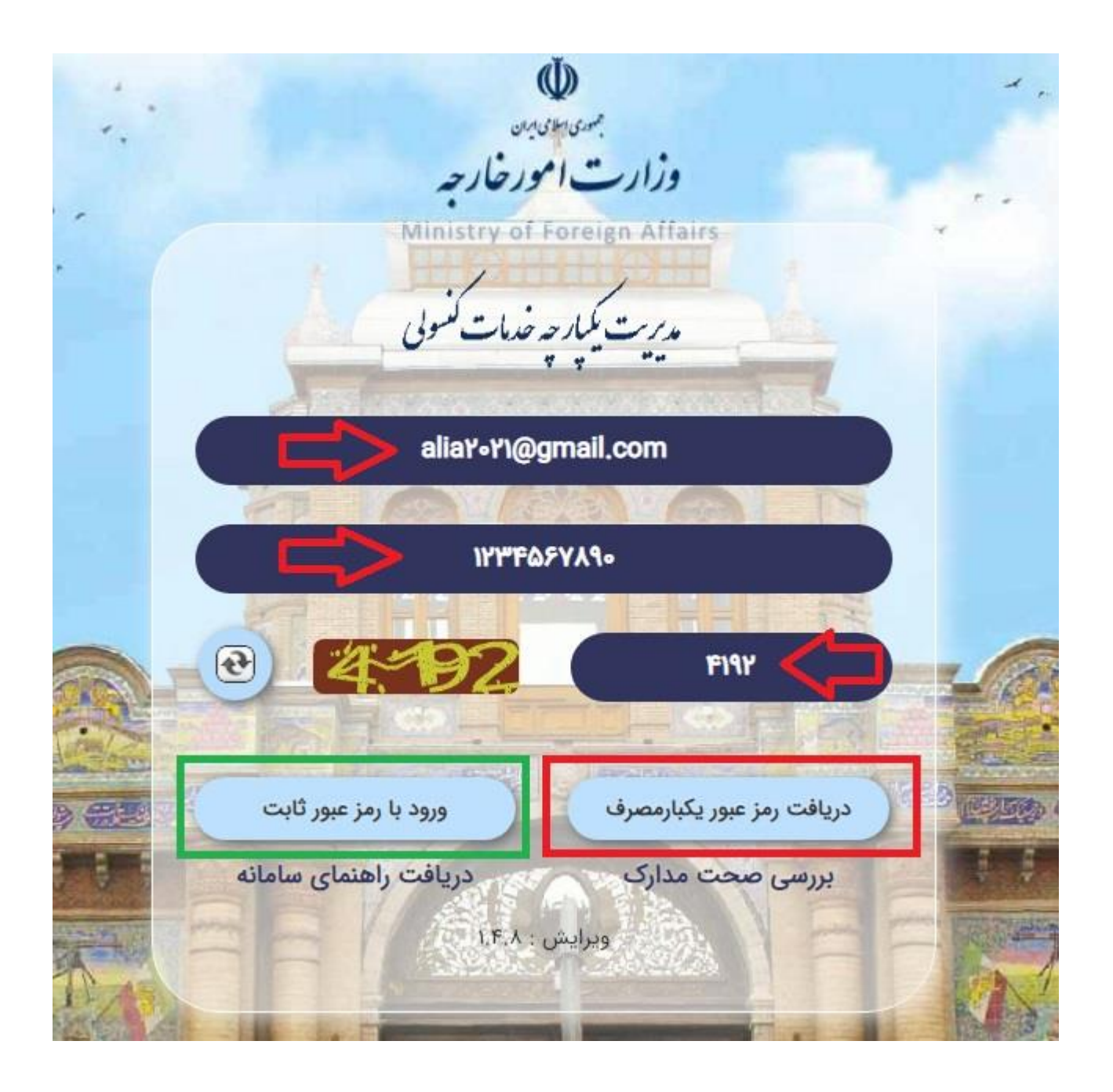

### ورود با رمز عبور یکبار مصرف

بعد از وارد کردن اطلاعات ایمیل و کد ملی و کد امنیتی و کلیک روی دکمه دریافت رمز عبور یکبار مصرف ، یک کد یکبار مصرف به همان پست الکترونیک، ارسال میشود.

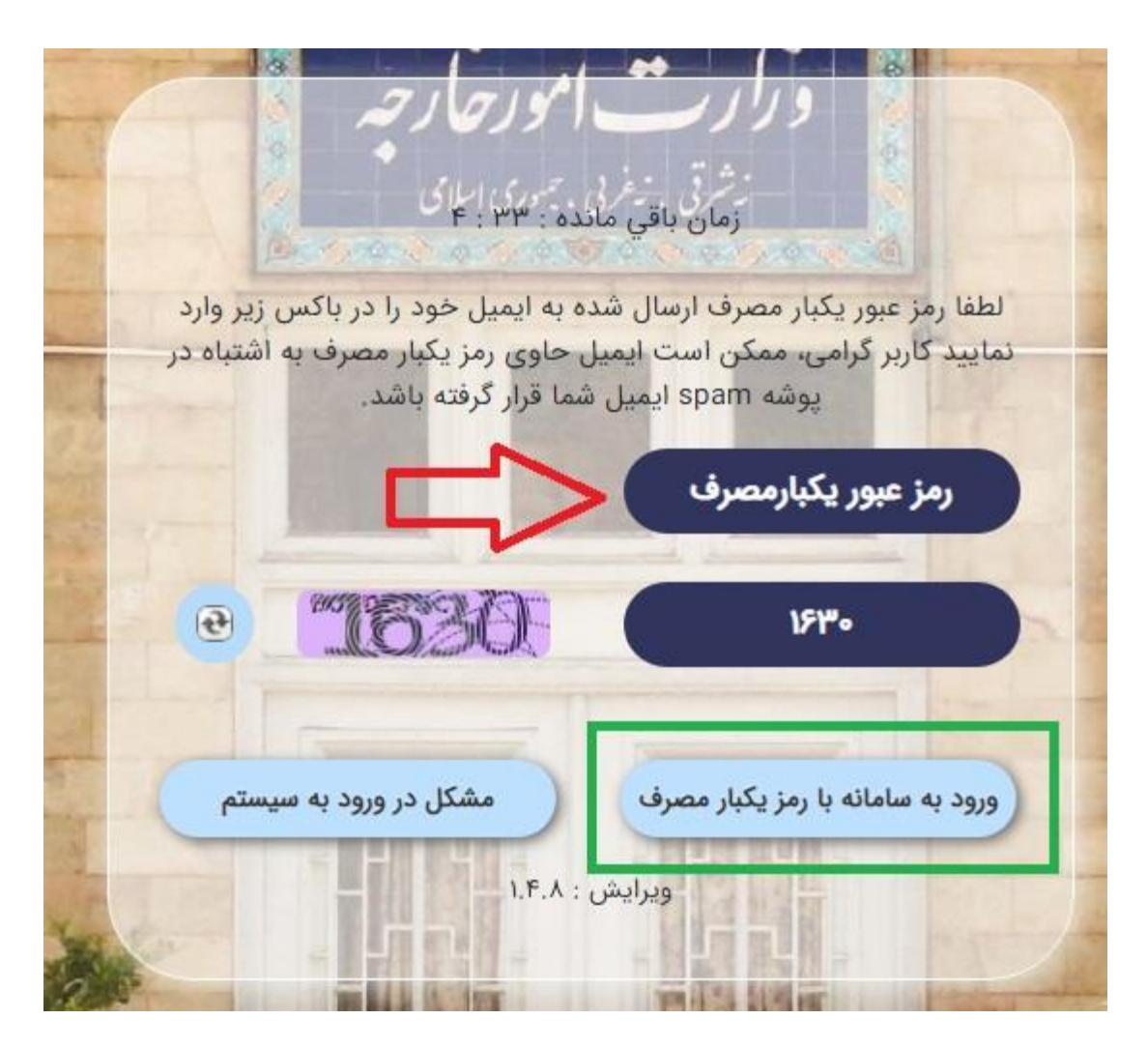

متقاضی با وارد کردن این کد و کد امنیتی و کلیک روی دکمه ورود به سامانه با رمز یکبار مصرف، وارد صفحه ثبت اطلاعات پروفایل می شود.

در صورت بروز مشکل در زمان ورود به سامانه روی دکمه مشکل در ورود به سیستم کلیک کرده و مشکل خود را به نمایندگی اطلاع دهید. پس از ثبت مشکل خود، از طریق سامانه، یک کد رهگیری دریافت خواهید کرد، سپس درخواست شما به نمایندگی منتقل شده و بررسی خواهد شد.

|           | مشکل در ورود به سیستم          |                                                    |
|-----------|--------------------------------|----------------------------------------------------|
|           | شده را مشاهده نمائید.          | ک بر روی لینک زیر، می توانید نتیجه ی مشکلات مطرح ه |
| ن د خداست | بیگیری مشکلات اعلامی           | کدملی                                              |
| (• (•     | پست الکترونیکي (Email) (Email) | کدملي 🗍                                            |
|           |                                | نفایندگی دریافت خدمت<br>                           |
|           |                                | کد امنیتی<br>کد امنیتی -                           |
|           | ئېت يەكەن                      |                                                    |

برای مشاهده پاسخ نمایندگی، پس از ثبت مشکل با دکمه پیگیری مشکلات اعلامی، با وارد نمودن اطلاعات کد ملی و کد رهگیری و کد امنیتی مشکل ثبت شده را میتوانید پیگیری نمایید. همچنین میتوانید در قسمت توضیحات تکمیلی پاسخ نمایندگی را مشاهده کنید.

|                |          | پیگیری مشکلات اعلامی                    |                        |        |                                        |
|----------------|----------|-----------------------------------------|------------------------|--------|----------------------------------------|
| • 968          | ]        | کد امنیتی <u>م</u> ک کد امنیتی کد امنیت | کد رهگیری<br>کد رهگیری | G      | یری مشکلات اعلامی<br>کد ملی ک<br>کد مل |
| توضيحات تكميلى | شرح مشکل | <b>جستجو</b><br>کد رهگیری               | يست الكترونيكي         | کد ملی | رديف                                   |
| ų              | 0 0      | 3,,                                     | 0                      | 0      | . /                                    |

| پیکیری مشکلات اعلامی                                                                                                    |      |
|----------------------------------------------------------------------------------------------------|------|
|                                                                                                    |      |
|                                                                                                    | لامی |
|                                                                                                    | L.   |
|                                                                                                    |      |
| جستجو                                                                                                    |      |
|                                                                                                    |      |
| · · · · · · · · · · · · · · · · · · ·                                                                                                    |      |
| کد ملی شرح مشکل توضیحات تکمیلي                                                                                                    |      |
| ل کد رهگیری کد رهگیری شرح مشکل توضیحات تکمیلی<br>ک د رهگیری شرح مشکل توضیحات تکمیلی<br>اiiswqdrUlQri test@test.comdsfdsfdsfssssssss ه۰۰۸۱۵۴                                                                                                    |      |
| ل کد ملی کد ملی کی ملی شرح مشکل که رهگیری شرح مشکل توضیحات تکمیلی<br>کد ملی یست الکترونیکی که رهگیری شرح مشکل توضیحات تکمیلی<br>فانهwqdYUlQri test@test.comdsfdsfdsfsssssss ه۰۰۸۱۵F<br>ه تست تست تست ۲۰۰۲ هه که ۲۰۰۲ همکا ۲۰۰۲ همکا ۲۰ |      |
| ل کو ملی کو ملی کو ملک کو ملک کو ملک کو ملک کو ملک کو ملک کو ملک کو ملک کو ملک کو ملک کو ملک کو ملک کو ملک کو ملک کو ملک کو ملک کو ملک کو ملک کو ملک کو ملک کو ملک کو ملک کو کو ملک کو کو کو کو کو کو کو کو کو کو کو کو کو                                                                                                    |      |
| کد ملی شرح مشکل توضیحات تکمیلی   کد ملی پست الکترونیکی کد رهگیری شرح مشکل توضیحات تکمیلی   0 پست الکترونیکی iiswqdYUlQri test@test.comdsfdsfdsfssssssss ۰۰۰۸۱۵۶   0 شت تست تست تست تست تست تست تست تست تست ت                                                                                                    |      |

# ورود با رمز عبور ثابت

در صورتی که متقاضی قبلا اقدام به دریافت رمز عبور ثابت نموده باشد؛ می تواند از طریق دکمه ورود با رمز عبور ثابت، با وارد نمودن پست الکترونیکی، رمزعبور ثابت و کد امنیتی وارد سامانه شود.

|       | فدمات كنفوني          | مارت کماره<br>مریک کی کرد<br>مریک کی ک |      |
|-------|-----------------------|----------------------------------------|------|
|       | aliY•Y1@g             | mail.com                               |      |
| 1     | - BRACK-CAR A-5X      |                                        | 74-1 |
|       | 14460                 | FYX9•                                  |      |
|       | Valle and and and     | MANANA CARCER (                        |      |
|       | 0 3458                | PF0A                                   |      |
|       | ورود با رمز عبور ثابت | دریافت رمز عبور یکبارمصرف              |      |
|       | دریافت راهنمای سامانه | بررسی صحت مدارک                        |      |
| - HAR | UF.A ;                | ويرايش                                 |      |

در ادامه در صفحه ورود با رمز عبور ثابت، با وارد نمودن ایمیل، رمز عبور ثابت و کد امنیتی سپس کلیک روی دکمه ورود به سامانه وارد مرحله بعد میشوید.

## فراموشي كلمه عبور

در صورتی که متقاضی کلمه عبور ثابت خود را فراموش نموده؛ باشد میتواند از طریق این لینک –کلمه عبور خود را فراموش کرده ام- وارد صفحه یادآوری کلمه عبور شده و کلمه عبور موقت خود را از طریق پست الکترونیکی دریافت نماید.

|     |                   | aliYoY)                       | @gmail.co        | om             |                        |                              |
|-----|-------------------|-------------------------------|------------------|----------------|------------------------|------------------------------|
|     |                   |                               | •••••            |                |                        |                              |
|     | •                 | 809                           |                  | ٥٨٥٩           |                        |                              |
| -   | 154-5             | 11 minute to Anne             |                  | dilate di Ne a |                        |                              |
| 1   | مرونيك            | ورود با پست ار<br>وش کرده ام! | ر خود را فرام    | ورود به سامانه |                        |                              |
|     | for a             | 1.6                           | ویرایش : ۸.      |                |                        |                              |
| N.  | Wi III            | ali alu                       | 11 10 19         | nals.          | **                     |                              |
|     |                   |                               |                  |                |                        |                              |
| ——» | یادآوری کلمه عبور | €—–                           |                  | 1.1            |                        |                              |
| ECM |                   | 2.1.1.157                     | د امنيتي —<br>ما |                | الکترونیک)<br>۱۷۹-یناد | م کاربری (پست<br>محمد اندمست |

01/10/210/2

توجه: در صورتی که متقاضی با کدملی از قبل با آدرس پست الکترونیکی متفاوتی به سامانه ورود کرده باشد در هنگام دریافت رمز عبور یکبار مصرف با پست الکترونیکی جدید، با صفحه ذیل مواجه خواهد شد.

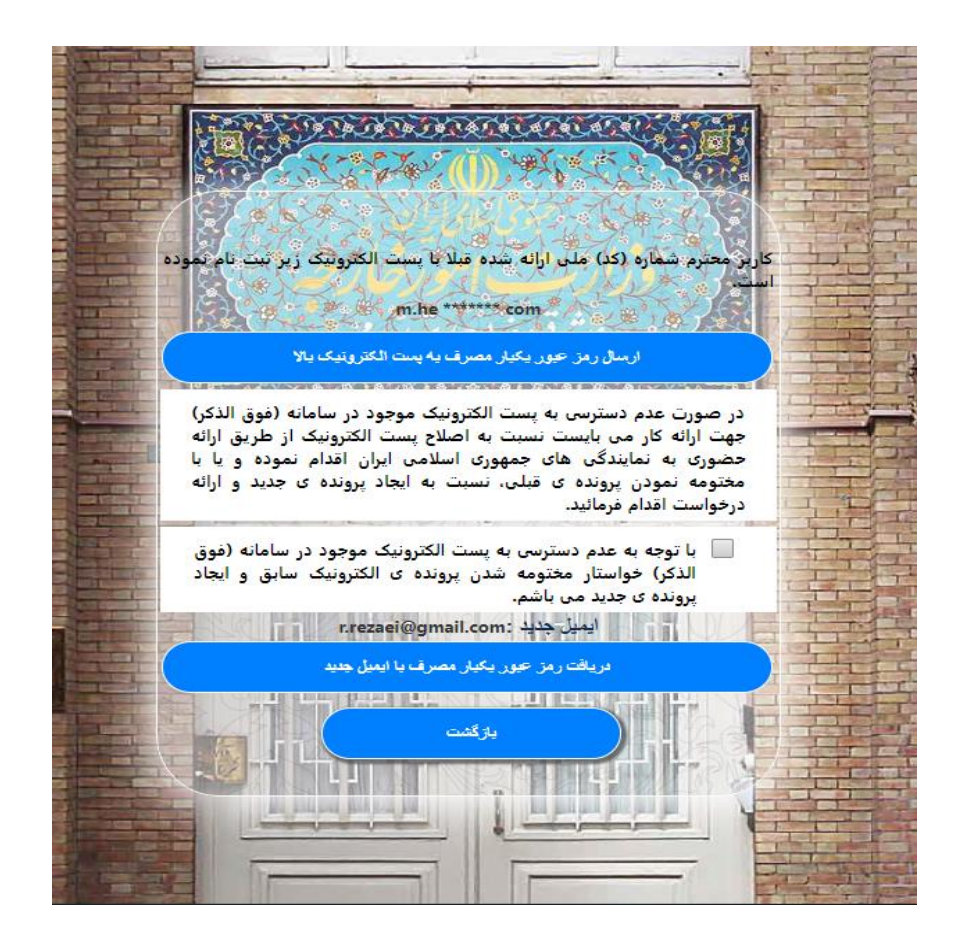

# ثبت پروفایل

در این صفحه اگر متقاضی قبلا در سیستم ثبتنام نموده باشد؛ اطلاعات فردی وی نمایش داده می شود؛ در غیر این صورت متقاضی می بایست اطلاعات خود را وارد نموده و با کلیک بر روی دکمه ثبت وارد مرحله بعد شود.

| تایید نهایی              | اطلاعات تكميلى                      |                                           | اطلاعات هویتی شخص                                        |
|--------------------------|-------------------------------------|-------------------------------------------|----------------------------------------------------------|
|                          |                                     |                                           |                                                          |
|                          |                                     |                                           | لاعات هویتی                                              |
|                          |                                     |                                           |                                                          |
| شماره شناسنامه           | نام پدر                             | نام خانوادگی                              | نام                                                      |
|                          | (jul)                               |                                           | الح على                                                  |
| تاريخ تولد               | Father Name                         | Family                                    | Name                                                     |
| 1422/0V/00               | 2                                   | <u>2</u> )–(                              | ali 🤉                                                    |
|                          |                                     |                                           |                                                          |
|                          | - I anist                           |                                           | جنسیت<br>مرد                                             |
|                          |                                     |                                           |                                                          |
|                          | •                                   | شغل 🖌 🗸                                   | تحصيلات 두 🛃 فوق ليسانس                                   |
| •                        | شهر محل تولد<br>تهران (TEHRAN) ب    | استان محل تولد<br>تهران (TEHRAN)          | کشور محل تولد<br>جمهوری اسلامی ایران (REPUBLIC OF IRAN   |
| $\left( \bullet \right)$ | محل صدور شناسنامه<br>تهران (TEHRAN) | استان محل صدور شناسنامه<br>تهران (TEHRAN) | - کشور محل صدور<br>جمهوری اسلامی ایران (REPUBLIC OF IRAN |
|                          |                                     |                                           |                                                          |
|                          | سریال شناسنامه                      | بخش دوم سری شناسنامه 🔤 ۲۳۲                | بخش اول سري شناسنامه<br>الف                              |
|                          |                                     |                                           | 1 1 1 1 1 1 1 1 1 1 1 1 1 1 1 1 1 1 1                    |
|                          |                                     |                                           |                                                          |
|                          |                                     |                                           | ، هویتی                                                  |
|                          |                                     |                                           |                                                          |
| نمایش                    | بارگذاری مدرک                       | نام مدرک                                  | رديف                                                     |
|                          |                                     |                                           | ای، یافت نشد                                             |

فیلد های اجباری با کادر قرمز نمایش داده می شود. به این معنی که این فیلد ها حتما باید توسط کاربر پر شوند. در فیلدهای کشور محل تولد و کشور محل صدور شناسنامه ابتدا باید فیلد کشور را انتخاب نموده سپس استان یا شهر مربوطه را انتخاب نماید. در نهایت بعد از پر کردن اطلاعات، با کلیک روی دکمه ثبت، وارد مرحله و تب بعد می شود.

اطلاعات تكميلي

| ( | تاييد نهايي | اطلاعات تكبيلى                 |                               | اطلاعات هویتی شخص                 |
|---|-------------|--------------------------------|-------------------------------|-----------------------------------|
|   |             |                                |                               | نشانی محل زندگی                   |
|   |             |                                | محل زندگی<br>اتریش            | کشور محل زندگی<br>آتریش (AUSTRIA) |
| C |             |                                |                               | ادرس الریش                        |
|   |             |                                | کی کابت 🔁 🗌                   | کد پستی<br>(بلک)                  |
|   |             |                                |                               | محل اقامت                         |
|   |             | ele ey calo calo<br>IVe<br>IVe | کشور اقامت<br>الريش (AUSTRIA) | نوع اقامت<br>دانشجونی             |
|   |             |                                |                               | اطلاعات ارتباط                    |
|   |             |                                | تلفن همراه<br>۲۲۲۲۲۲۲۲۱۶۰     | يست الكترونيكي                    |

اطلاعات محل زندگی

در این مرحله از فرم، اطلاعات محل زندگی متقاضی میبایست تکمیل گردد و با کلیک بر روی دکمه ثبت وارد مرحله بعد میشود.

<u>اطلاعات اقامت</u> در این مرحله اطلاعات اقامت متقاضی تکمیل میشود و با کلیک بر روی دکمه ثبت وارد مرحله بعد میشود.

اطلاعات ارتباطا<u>ت</u> در این مرحله اطلاعات ارتباطات متقاضی تکمیل می گردد و با کلیک بر روی دکمه ثبت وارد صفحه ثبت نهایی می شود.

#### ثبت نهائی

در این مرحله پیش نمایشی از تمامی اطلاعات متقاضی نمایش داده می شود؛ که بعد از چک کردن صحت اطلاعات، کد امنیتی را وارد نموده و بر روی دکمه ثبت نهایی کلیک می کنیم.

|                       |                         | اطلاعات هویدی                      |
|-----------------------|-------------------------|------------------------------------|
|                       |                         | کدملی :۸۰۰۰۰۰۸                     |
| نام پذر :رضا          | نام خانوادگي :احمدي     | نام :على                           |
| فاميل لاتين :         | ali: نام لاتين          | تاريخ تولد :۵۰/۱۳۶۷                |
| جنسيت :مرد            | شماره شناسنامه ۱۳۳۰     | تام پدر لاتین :                    |
| وضعيت تاهل :          | تحصيلات إفوق ليسانس     | شغل :                              |
|                       |                         | نام مستعار :                       |
| شهر محل تولد :تهران   | استان محل تولد :تهران   | کشور محل تولد :جمهوری اسلامی ایران |
|                       | محل صدور :              | کشور محل صدور :جمهوری اسلامی ایران |
| سريال شناسنامه:١٢٣٥۶٥ | بخش دوم سری شناستامه:۳۲ | يخش اول سري شناستامه:الف           |
|                       |                         |                                    |
|                       |                         |                                    |
|                       |                         | نشانی محل زندگی                    |
|                       |                         |                                    |
|                       | محل زندگی :اتریش        | کشور محل زندگی :اتریش              |
|                       |                         | آذرس :اتریش                        |
|                       | تلەن ئابت               | كديستي                             |
|                       |                         |                                    |
|                       |                         | 151 h                              |
|                       |                         |                                    |
| مدت اقامت به ماه :۱۲۰ | کشور اقامت ;اتریش       | نوع اقامت :دانشجوئی                |
|                       |                         |                                    |
|                       |                         |                                    |
|                       |                         | اطلاعات ارتباط                     |
|                       |                         |                                    |
|                       | تلفن همراه :۲۲۲۲۲۲۲۹    | يست الكترونيكي                     |
|                       |                         | کد استی                            |
|                       |                         |                                    |
|                       |                         |                                    |
|                       | ثبت اطلاعات             |                                    |
|                       |                         |                                    |

|   |                   | شدار                       |
|---|-------------------|----------------------------|
|   | ید؟ confirm=تایید | از صحت اطلاعات اطمینان دار |
| 6 | خير               | بله                        |
|   |                   |                            |

توجه: چنانچه متقاضی مایل به ثبت رمز عبور ثابت باشد؛ با زدن تیک بر روی «میخواهم رمز عبور ثابت ثبت نمایم» و کلیک بر روی دکمه ادامه می تواند با وارد کردن پست الکترونیکی و کلمه عبور جدید برای ورودهای بعدی به سامانه از این کلمه عبور استفاده نماید.

|      | امور س | زیر می توانید جهت ورودهای<br>ثابت ثبت و استفاده کنید.<br>م رمز عبور ثابت ثبت نمائم | یا انتخاب گزینه ی ر<br>بعدی رمز عبور<br>می خواه | تاثيد استاد |
|------|--------|------------------------------------------------------------------------------------|-------------------------------------------------|-------------|
|      |        |                                                                                    |                                                 | Â           |
| فردی | گزارش  | ستبل                                                                               |                                                 | امور تابعیت |

| ثبت کلمه عبور ثابت 💦               |                                                                           |
|------------------------------------|---------------------------------------------------------------------------|
|                                    | (ترکیبی از حرف و عدد)<br>نام کاربری (پست الکترونیک)<br>نام کاربری (Email) |
| تکرار کلمه عبور<br>تکرار کلمه عبور | کلمه عبور جدید<br>حداقل ۸ حرف                                             |
|                                    |                                                                           |

با زدن دکمه ادامه، وارد صفحه زیر میشویم که منوها به صورت آیکون در وسط صفحه و هم به صورت منوی افقی در بالای صفحه قرار دارند. در سمت راست صفحه نام کاربر که پروفایل ثبت کرده نمایش داده میشود؛ با کلیک روی فلِش کنار نام، پنلی کوچک باز میشود؛ که سه دکمه صندوق دریافت پیام، تغییر کلمه عبور و خروج نمایان میگردد که با زدن روی هر دکمه به صفحه مربوطه منتقل میشود.

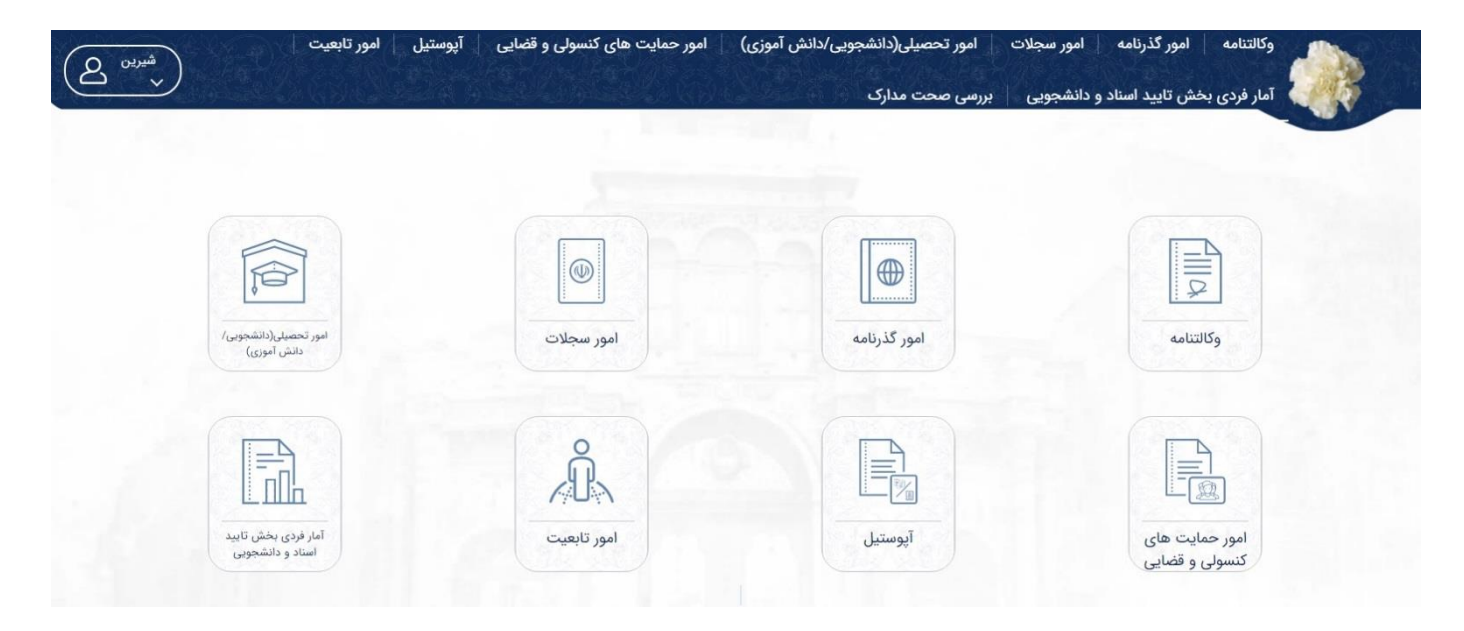

درخواست استعلام گواهی نامه رانندگی

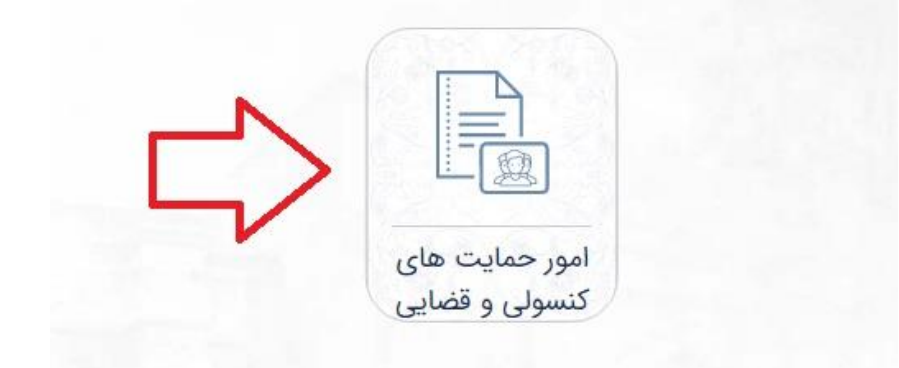

چنانچه متقاضی بخواهد گواهینامه رانندگی صادر شده ایرانی را ارایه دهد، باید تاییدیه پلیس راهنمایی و رانندگی ایران را داشته باشد. از طریق لینک استعلام گواهی نامه متقاضی درخواست تایید گواهینامه رانندگی خود را ثبت و ارسال میکند و سپس به نمایندگی مورد نظر مراجعه مینماید.

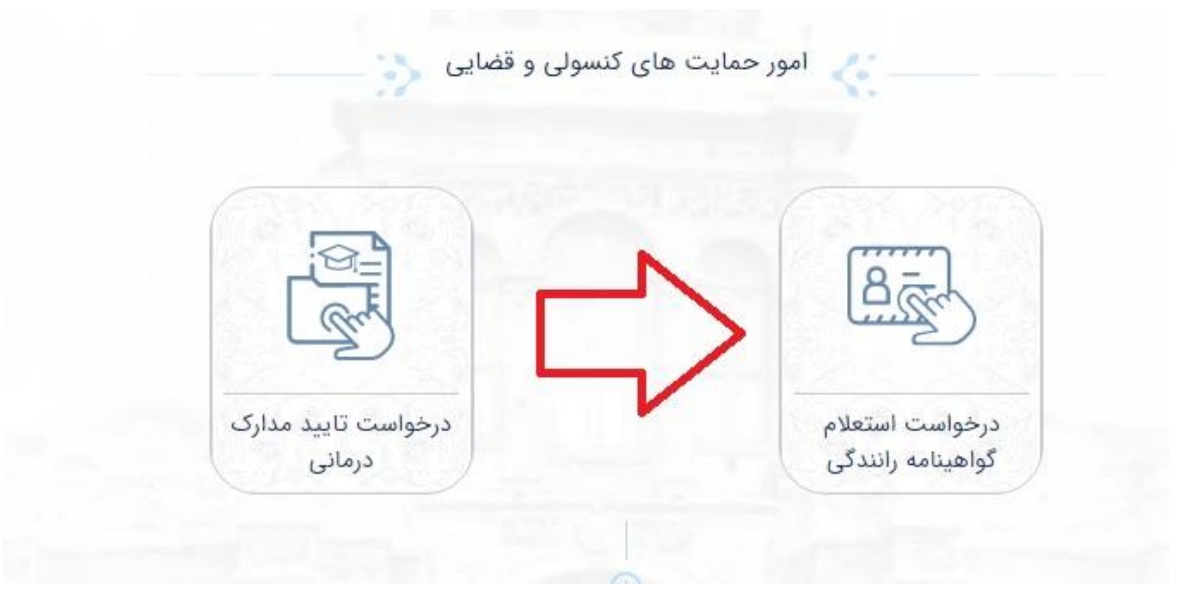